# SAN Boot from HyperFlex iSCSI: UCS Servers Configuration Examples

# Contents

Introduction Prerequisites Requirements Components Used Background Information Configure High-Level Overview of the SAN Boot from HyperFlex iSCSI Configure HyperFlex Configure UCS Standalone Server - CIMC Configure UCS Manager Configure IMM Boot from HyperFlex iSCSI Target with MPIO Windows OS Installation on iSCSI Boot LUN Esxi OS Installation on iSCSI Boot LUN

# Introduction

This document describes the configuration of HyperFlex (HX), a standalone Unified Computing System (UCS) Server, UCS Server in Intersight Managed Mode (IMM), and UCS Managed Server in order to do a Storage Area Network (SAN) Boot from HyperFlex Internet Small Computer Systems Interface (iSCSI).

Contributed by Joost van der Made, Cisco TME, and Zayar Soe, Cisco Software QA Engineer.

# Prerequisites

### Requirements

Cisco recommends that you have knowledge of these topics:

- The UCS is initialized and configured; refer to the UCS configuration guide
- HyperFlex cluster is created; refer to HyperFlex configuration guide
- iSCSI network is configured with a VLAN; refer to HyperFlex configuration iSCSI configuration part (record those iSCSI target IP addresses, VLAN, Challenge Handshake Authentication Protocol (CHAP) information in order to use in this configuration guide)
- The Network Interface Controller or Card (NIC) cards must be Cisco Virtual Interface Card (VIC) 1300 or 1400 series

### **Components Used**

The information in this document is based on these software and hardware versions:

- HyperFlex Data Platform (HXDP) 4.5(2a)
- UCS 220 M5 servers
- UCS firmware 4.1(3c)

The information in this document was created from the devices in a specific lab environment. All of the devices used in this document started with a cleared (default) configuration. If your network is live, ensure that you understand the potential impact of any command.

# **Background Information**

A stateless server is easy in order to replace or expand, and it is only possible when the Boot Drive isn't local. In order to achieve this result, boot the server from a device outside the server, and SAN Boot makes this possible.

This document describes how to boot from iSCSI on HyperFlex using the Cisco UCS platform and how to troubleshoot. When this document talks about SAN Boot, the iSCSI Protocol is used in order to boot the server from a HyperFlex iSCSI Target Logical Unit Number (LUN). Fibre-channel connections are not part of this document.

In HXDP 4.5(2a) and later, the VIC1300 and VIC1400 are qualified to be iSCSI Initiators for HyperFlex iSCSI Targets. UCS Servers with this type of VICs can perform a SAN Boot from HyperFlex iSCSI.

This document explains the configuration of HyperFlex, a standalone UCS Server, UCS Server in IMM, and UCS Managed Server in order to do a SAN Boot from HyperFlex iSCSI. The last part covers the installation and configuration of Windows and ESXi Operating System (OS) with Multipath I/O (MPIO) Boot from SAN.

The target audience is UCS and HX administrators who have a basic understanding of UCS configuration, HX configuration, and OS installation.

# Configure

### High-Level Overview of the SAN Boot from HyperFlex iSCSI

HyperFlex iSCSI in a nutshell:

At the time of the configuration of the iSCSI network on the HyperFlex cluster, a HyperFlex iSCSI Cluster IP address is created. This address can be used in order to discover the Targets and LUN by the initiator. The HyperFlex Cluster determines which HyperFlex node connects. If there is a failure or one node is very busy, HyperFlex moves the Target to another node. A direct log-in from the initiator to a HyperFlex node is possible. In this case, the redundancy can be configured on the Initiator side.

The HyperFlex Cluster can consist of one or many HyperFlex Targets. Every Target has a unique iSCSI Qualified Name (IQN) and can have one or multiple LUNs, and these LUNs automatically get a LUN ID assigned.

The Initiator IQN is put in an Initiator Group linked to a HyperFlex Target where a LUN resides.

The Initiator Group can consist of one or more initiator IQNs. When an OS is already installed on a LUN, you can clone it and use it multiple times for a SAN Boot of different servers, which saves time.

Note: A Windows OS cannot be cloned due to its behavior.

### **Configure HyperFlex**

The configuration of HyperFlex for all three scenarios is the same. The IQN in the UCS Server configuration can be different compared to this section.

Prerequisites: Before you configure the steps mentioned in this document, a joint task must have already been done. These steps are not explained in this document.HyperFlex iSCSI Network is configured in HyperFlex. See <u>HyperFlex Admin Guide</u> about the steps.

Step 1. Open the HX-Connect, choose **iSCSI** as shown in this image:

| =      | deale HyperFlex Connect | root                                                                                                    | 0 🗛 🧃 👖                            |
|--------|-------------------------|----------------------------------------------------------------------------------------------------|------------------------------------|
| 0      | Dashboard               | OPERATIONAL STATUS<br>Online ©                                                                                                    | registered                         |
|        | Alarms                  | CAPACITY 43.6% STORAGE OPTIMIZATION                                                                                                    | Compression 0%<br>Deduplication 0% |
| м<br>Ш | Activity                | - Aresiuency HEALTH<br>Healthy ⊙ ✓ 1 Node failure can                                                                                              | be tolerated                       |
| Lik    | Performance             | 3 HWAF220C-M55X<br>Converged                                                                                                    |                                    |
| PR01   | Replication             | VMs     POWERED ON     SUSPENDED     POWERED OFF     VMs with SNAPSHOTS     VMs with SNAPSHOT SCHEDULE       2     0     0     0     2     1     0 |                                    |
| 0      | Encryption              | IOPS Last 1 hour • Read Max: 31                                                                                                    | Vin:0Avg:0.09 • Write Max          |
| E      | System Information      | · · · · · · · · · · · · · · · · · · ·                                                                                                    | ~~~                                |
| 8      | Datastores              |                                                                                                    |                                    |
| Q      | Virtual Machines        | Throughput (MBps) Last 1 hour • Read Max:0.0                                                                                                    | Min:0 Avg:0 • Write Max:           |

Step 2. Create a new HyperFlex iSCSI Target as shown in this image:

| Create Target              |     |  |
|----------------------------|-----|--|
| Target Name                | BFS |  |
| Enable CHAP authentication |     |  |

In this configuration example, we don't use authentication. Give the **Target Name** a name without \_ (Underscore) or other special characters. In these examples, CHAP authentication is not configured. For security reasons, it is possible in order to configure CHAP authentication. In the examples to install a Windows OS and ESXi on the BootFromSAN LUN, CHAP authentication is configured.

| Create LUN |         | $\odot \otimes$ |
|------------|---------|-----------------|
| Name       | BootLUN |                 |
| Size       | 64      | GB 🗸            |
|            | Cancel  | Create LUN      |

Step 3. Create a LUN within this Target as shown in this image:

The name is just for your reference. Choose the appropriate size of the LUN. HyperFlex does not support LUN masking, and LUN IDs are generated automatically.

| Step 4. Create an Initiator Group | (IG) on HyperFlex with | n the IQN of the Initiate | or as shown in this |
|-----------------------------------|------------------------|---------------------------|---------------------|
| image:                            |                        |                           |                     |

| Create Initiator G | roup                     | ⊘⊗             |
|--------------------|--------------------------|----------------|
| Name               | CIMCDemo                 |                |
| Initiator IQN      |                          | Add Initiators |
| iqn.2021-06.con    | n.cisco.bootdemo:server1 | <u> </u>       |

Decide a name for the IG. If you do not know the IQN of the Initiator at this moment, just add any valid IQN to this IG. Later you can delete it and add the correct initiator IQN name. Document the IG, in order to quickly find the Initiator name when you must change it.

In an IG, one or multiple Initiators IQN can be added.

If the initiator is outside of the HyperFlex iSCSI subnet, run **hxcli iscsi allowlist add -p <ip** address of the initiator> command via the controller or HX WebCLI.

In order to verify if this IP address was added to the allowlist, run **hxcli iscsi allowlist show** command.

Step 4.1. Click Create Initiator Group as shown in this image:

# Create Initiator Group

Step 5. Link the IG with the HyperFlex Target. A HyperFlex Target with LUNs is created, and the IG is created. The last step for the HyperFlex configuration is to Link the Target with the IG.Choose the IG and select **Linked Targets** as shown in this image:

| 🖬 Create 🕜 💙 | < | CIMCDemo                               |  |
|--------------|---|----------------------------------------|--|
| Name         | ^ | Initiator Count: 1                     |  |
| CIMCDemo     |   |                                        |  |
| ESX          |   | Initiator                              |  |
| UCS          |   |                                        |  |
|              |   | iqn.2021-06.com.cisco.bootdemo:server1 |  |

### SelectLink and choose the correct HyperFlex Target.

Step 5.1. Document HyperFlex Target IQN and LUN ID. Later, the HyperFlex Target IQN gets configured at the initiator. Choose the newly created Target and document the IQN.In this example, it is **iqn.1987-02.com.cisco.iscsi:CIMCDemoBoot** as shown in this image:

### CIMCDemoBoot

| IQN <mark>iqn.1987-02</mark> . | com.cisco.iscs | i:CIMCDemol | Boot CHAP Authenticatio |
|--------------------------------|----------------|-------------|-------------------------|
| LUNs Lin                       | ked Initiato   | r Groups    |                         |
| 🗹 Create LUN                   | 🖌 🖉 Edit 🛛 🕫   | Clone LUN   | N X Delete              |
|                                | Name           | ^           | LUN ID                  |
|                                | HDD1           |             | LUN1                    |

The LUN ID at this target must also be documented and used later at the Initiator configuration. In this example, the LUN ID is **LUN1.** 

If multiple targets are configured at the cluster, LUNs can have the same LUN ID on different HyperFlex Targets IQNs.

### **Configure UCS Standalone Server - CIMC**

The server only has a Modular LAN-on-Motherboard (MLOM) with a network connection in this example. If there are multiple network adapters, please select the correct one. The procedure is the same as described here:

Prerequisites: Before you configure the steps mentioned in this document, a joint task must have already been done. These steps are not explained in this document.

• HyperFlex iSCSI Target, LUN, and IG are configured and linked

• CIMC is configured with an IP address that is reachable from a browser Network Diagram:

The physical network topology of the setup is as shown in this image:

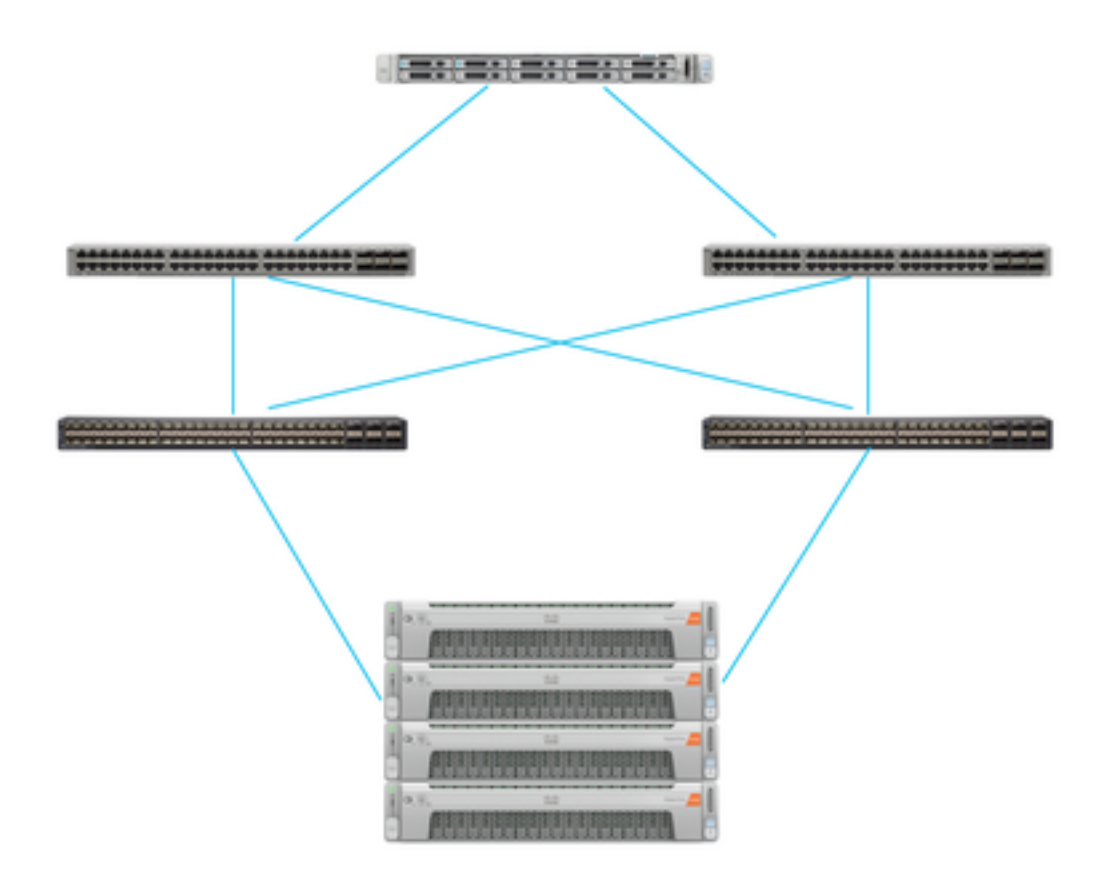

The UCS Standalone Server is connected via the MLOM to two Nexus switches. The two Nexus switches have a VPC connection to the Fabric Interconnect. Each HyperFlex node connects the network adapter to Fabric Interconnect A and B. For the SAN Boot, a Layer 2 iSCSI VLAN network is configured.

Workflow: The steps to be followed in order to configure SAN Boot from HyperFlex iSCSI LUN are as shown in this image:

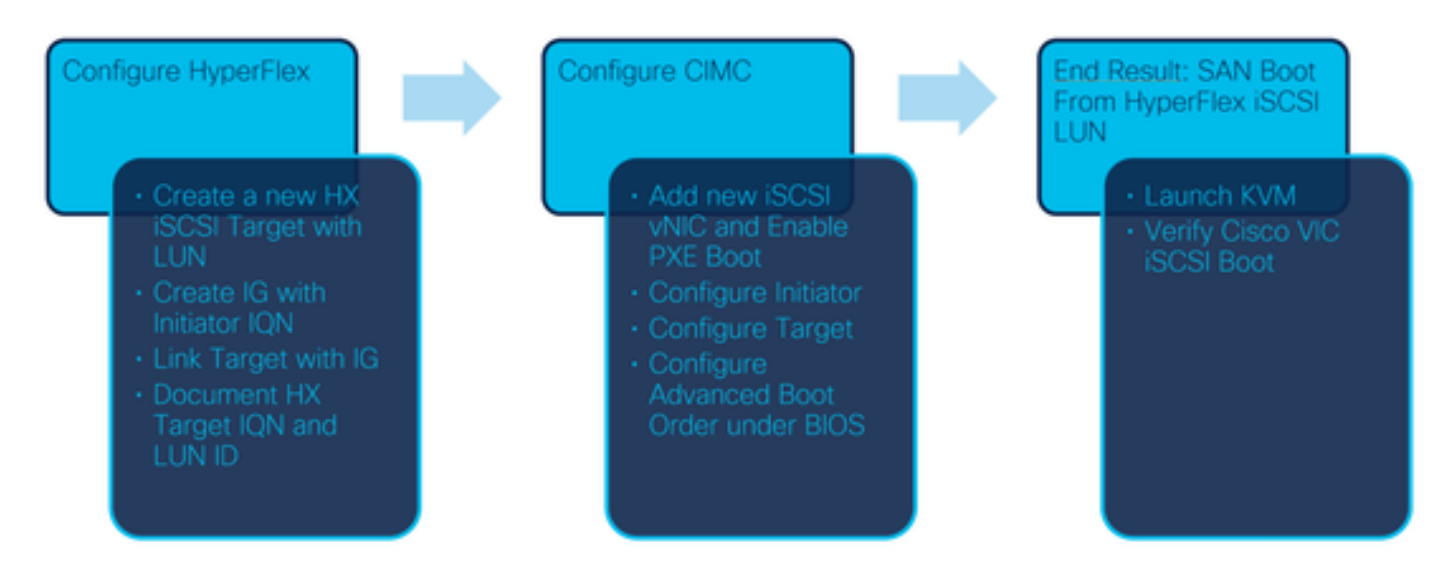

Step 1. Configure the Network Adapter Card. Open CIMC in a browser and choose **Networking > Adapter Card MLOM** as shown in this image:

|                   | * | 1 |
|-------------------|---|---|
| Chassis           | • |   |
| Compute           |   |   |
| Networking        | • |   |
| Adapter Card MLOM |   |   |
| Ctorogo           |   |   |

Step 2. Choose **vNICs** as shown in this image:

| 🕈 / / Adapter Card MLOM / General 🔺 |                              |       |       |  |  |  |
|-------------------------------------|------------------------------|-------|-------|--|--|--|
| General                             | External Ethernet Interfaces | vNICs | vHBAs |  |  |  |

By default, there are already two vNICs configured. Leave them as they are as shown in this image:

# Host Ethernet Interfaces

| Add vNIC |      | Clone vNIC | Delete vNICs      |
|----------|------|------------|-------------------|
|          | Name | CDN        | MAC Address       |
|          | eth0 | VIC-MLO    | E8:EB:34:9B:7F:60 |
|          | eth1 | VIC-MLO    | E8:EB:34:9B:7F:61 |

Step 3. Choose Add vNIC as shown in this image:

General

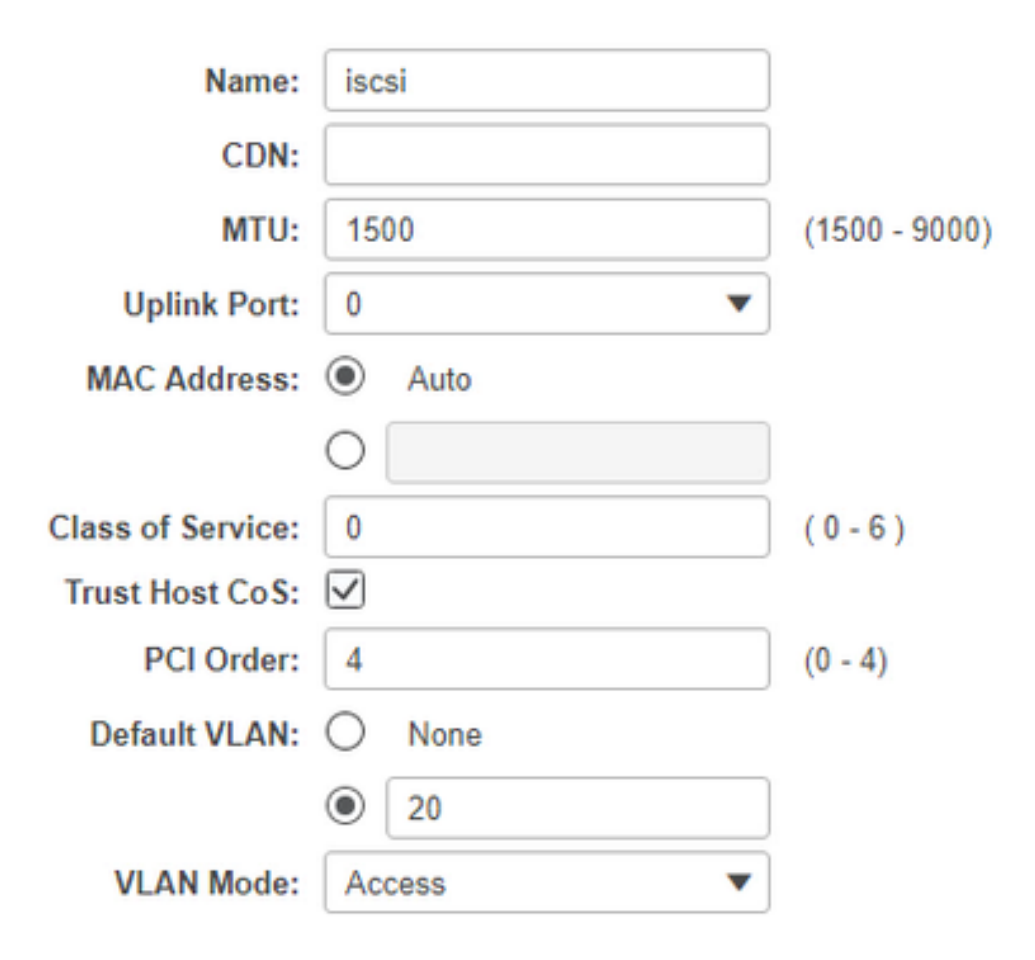

This new vNIC transports the iSCSI traffic from the HyperFlex cluster to the UCS Server. In this example, the server has a Layer 2 iSCSI VLAN Connection. The VLAN is 20, and the VLAN Mode must be set to Access.

Step 3.1. Ensure **Enable PXE Boot** is checked as shown in this image:

| Rate Limit:             | OFF           |            |
|-------------------------|---------------|------------|
|                         | O (1 - 25000) |            |
| Channel Number:         |               | (1 - 1000) |
| PCI Link:               | 0             | (0 - 1)    |
| Enable NVGRE:           |               |            |
| Enable VXLAN:           |               |            |
| Geneve Offload:         |               |            |
| Advanced Filter:        |               |            |
| Port Profile:           |               |            |
| Enable PXE Boot:        | $\checkmark$  |            |
| Enable VMQ:             |               |            |
| Enable Multi Queue:     |               |            |
| No. of Sub vNICs:       | 64            | (1 - 64)   |
| EnableaRFS:             |               |            |
| Enable Uplink Failover: |               |            |
| Failback Timeout:       | 5             | (0 - 600)  |

Step 3.2. Now you can add this vNIC. Use the Add vNIC option as shown in this image:

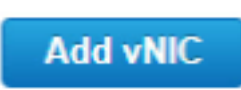

Step 4. On the left, choose the new created **iscsi** vNIC as shown in this image:

vNICs
 eth0
 eth1
 iscsi

Step 4.1. Scroll down to the iSCSI Boot Properties and expand Initiator as shown in this image:

# Initiator

| Name:        | iqn.2021-06.com.cisco.bootdemo:server | (0 - 222) chars |
|--------------|---------------------------------------|-----------------|
| IP Address:  | 10.2.20.248                           |                 |
| Subnet Mask: | 255.255.255.0                         |                 |
| Gateway:     | 10.2.20.254                           |                 |
| Primary DNS: | 10.2.20.16                            |                 |

The **Name** is the **IQN** of the Initiator. You can create your IQN as described in <u>RFC 3720</u>. The **IP** address is which **IP** address the UCS Server gets for the iSCSI vNIC. This address must communicate with the HyperFlex iSCSI Cluster IP address. The HyperFlex Target doesn't have authentication so leave the rest blank as shown in this image:

| Initiator Priority: | primary <b>v</b> |                |
|---------------------|------------------|----------------|
| Secondary DNS:      |                  |                |
| TCP Timeout:        | 15               | (0 - 255)      |
| CHAP Name:          |                  | (0 - 49) chars |
| CHAP Secret:        |                  | (0 - 49) chars |

Step 4.2. Configure the **Primary Target** as shown in this image:

# Primary Target

| Name:       | iqn.1987-02.com.cisco.iscsi:CIMCDemol | (0 - 222) chars |
|-------------|---------------------------------------|-----------------|
| IP Address: | 10.3.112.13                           |                 |
| TCP Port    | 3260                                  |                 |

The **Name** of the **Primary Target** is the **HyperFlex Target** which is linked to the IG with the IQN of this Initiator. The **IP address** is the **HyperFlex iSCSI Cluster IP address**.

Step 4.3. Ensure the **Boot LUN** is the correct one as shown in this image:

| Boot LUN:    | 1 | (0 - 65535)    |
|--------------|---|----------------|
| CHAP Name:   |   | (0 - 49) chars |
| CHAP Secret: |   | (0 - 49) chars |

Verification can be done in order to see the **LUN ID** of the LUN at the HyperFlex iSCSI Target. Click the **Save Changes and OK** button as shown in these images:

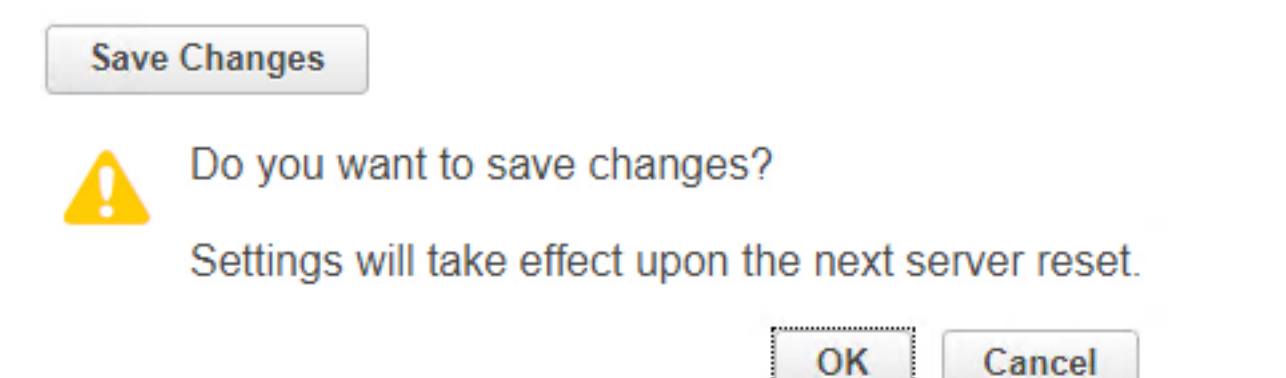

Prerequisites: Before you configure the steps mentioned in this document, a joint task must have already been done. A Service Profile was already created and assigned to a server. This step is not explained in this part of the document.

Step 1. Configure the CIMC Boot Order. Open the server CIMC and choose to **Compute as shown in this image:** 

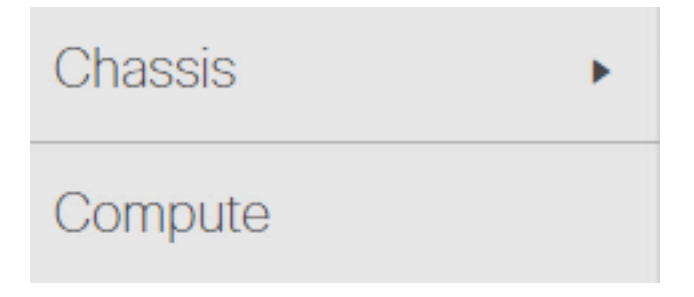

Step 1.1. Choose **BIOS>Configure Boot Order > Configure Boot order** as shown in these images:

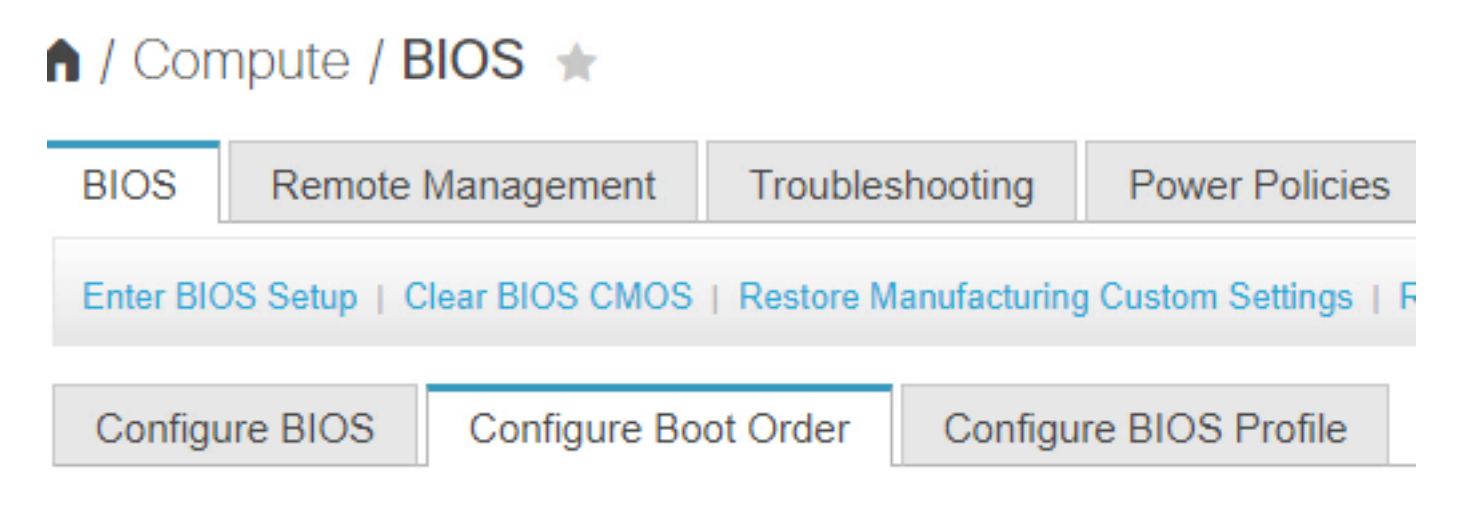

Step 2. For iSCSI, we must use the **Advanced** Tab and choose **Add iSCSI Boot** as shown in these images:

| Configure Boot Order |                               |  |  |  |  |
|----------------------|-------------------------------|--|--|--|--|
| Configured<br>Basic  | Boot Level: Basic<br>Advanced |  |  |  |  |
| Configured           | Boot Level: Basic             |  |  |  |  |
| Basic                | Advanced                      |  |  |  |  |
| Add B                | oot Device                    |  |  |  |  |
| Add Local HDD        |                               |  |  |  |  |
| Add PXE Boot         |                               |  |  |  |  |
| Add SA               | Add SAN Boot                  |  |  |  |  |
| Add iS               | CSI Boot                      |  |  |  |  |

Step 2.1. When you add iSCSI boot, the **Name** is for your reference. Ensure the **Order** is set to the lowest number, so it tries to boot from it first. The **Slot** in this example is **MLOM**. The port is set automatically to 0 as shown in this image:

| Add iSCSI Boo | ot      | ×                      |
|---------------|---------|------------------------|
|               |         |                        |
| Name          | iscsi   |                        |
| State         | Enabled |                        |
| Order         | 1       | (1 - 1)                |
| Slot          | MLOM    | (1 - 255, "MLOM", "L") |
| Port          | 0       | (0 - 255)              |
|               |         | Saw Changes Cancel     |

Verify:

SAN Boot from HyperFlex iSCSI LUN. Reboot the server and verify that the BIOS sees the HyperFlex iSCSI LUN. When the Boot Order is set up correctly, it does a SAN boot from HyperFlex iSCSI LUN. On the BIOS screen, you see the **Cisco VIC Simple Network Protocol Driver**, and it shows the IQN of the HyperFlex Target LUN with the size of the LUN as shown in this image:

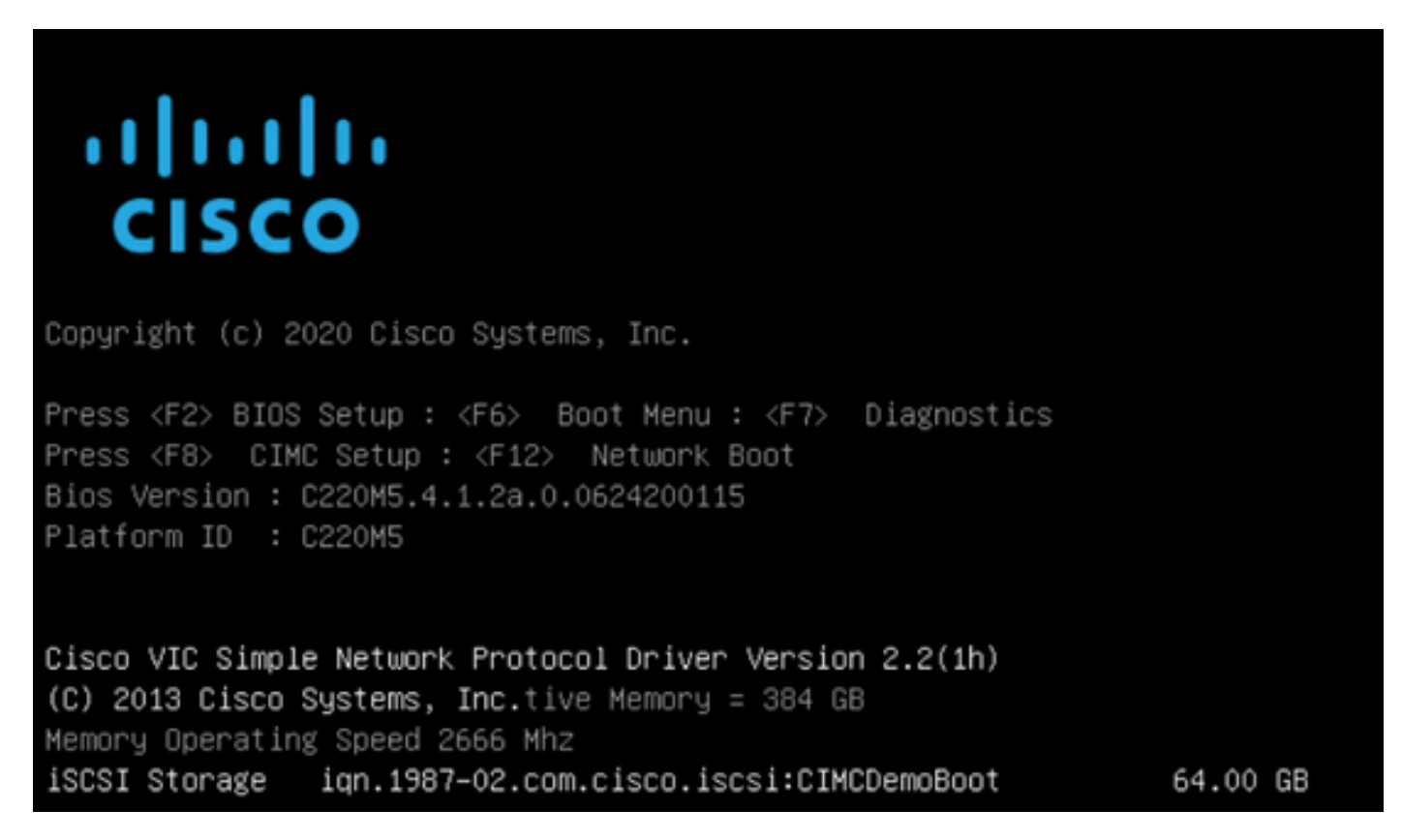

If the HyperFlex Target has multiple LUNs, they must be shown here.

When there is no OS installed on the LUN, you need to install it via vMedia or manually via the Keyboard, Video, Mouse (KVM).

### **Configure UCS Manager**

Network Diagram:

The physical network topology of the setup is as shown in this image:

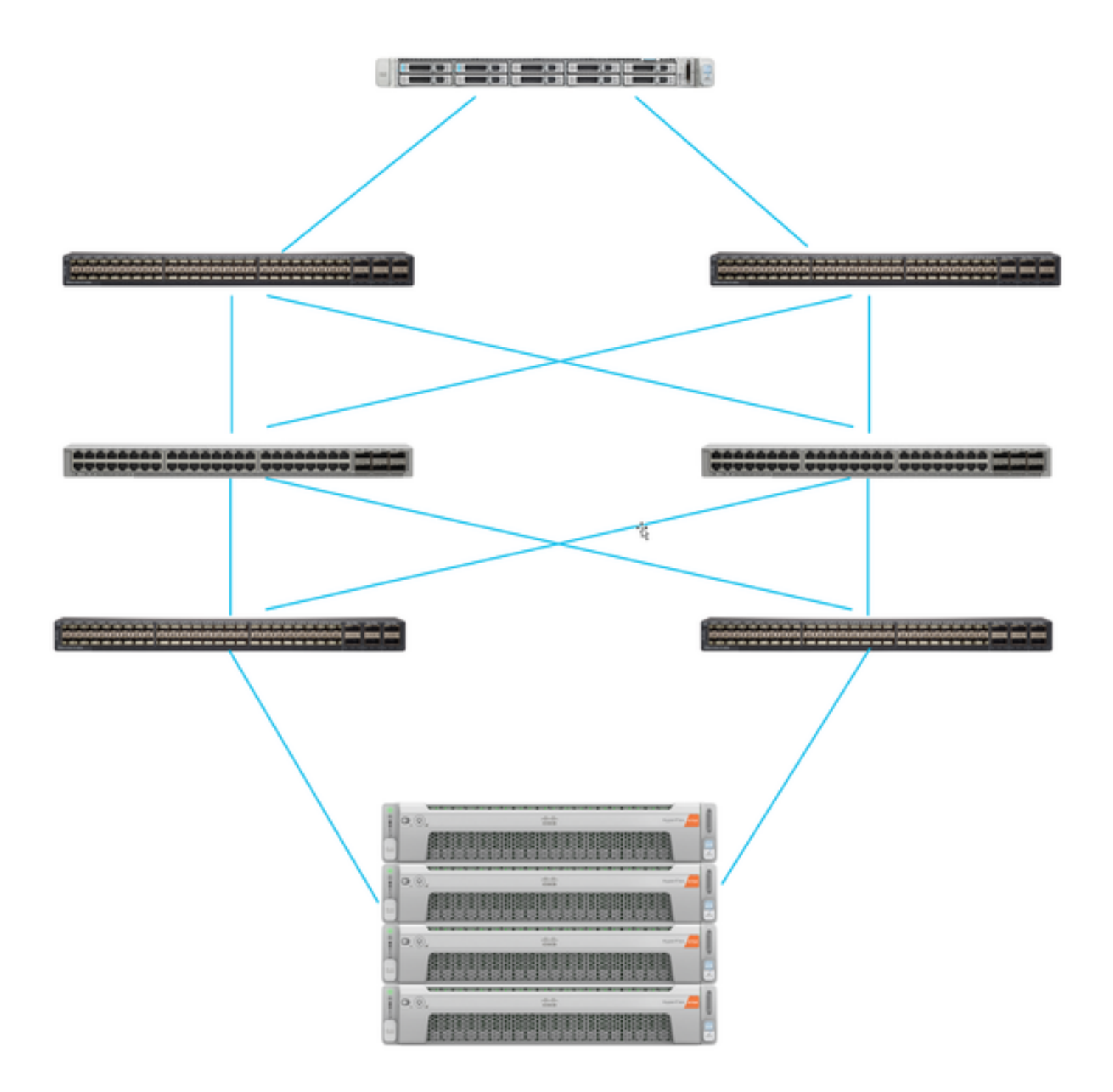

The UCS Server is connected via Fabric Interconnects connected to the Nexus switches. The two Nexus switches have a VPC connection to the HyperFlex Fabric Interconnects. Each HyperFlex node connects the network adapter to Fabric Interconnect A and B. In this example, the iSCSI goes over different VLANs to show how you configure HyperFlex for this network situation. It is recommended that you eliminate Layer 3 routers and only use Layer 2 iSCSI VLANs to prevent this situation.

Workflow:

The steps to be followed in order to configure SAN Boot from HyperFlex iSCSI LUN are as shown in this image:

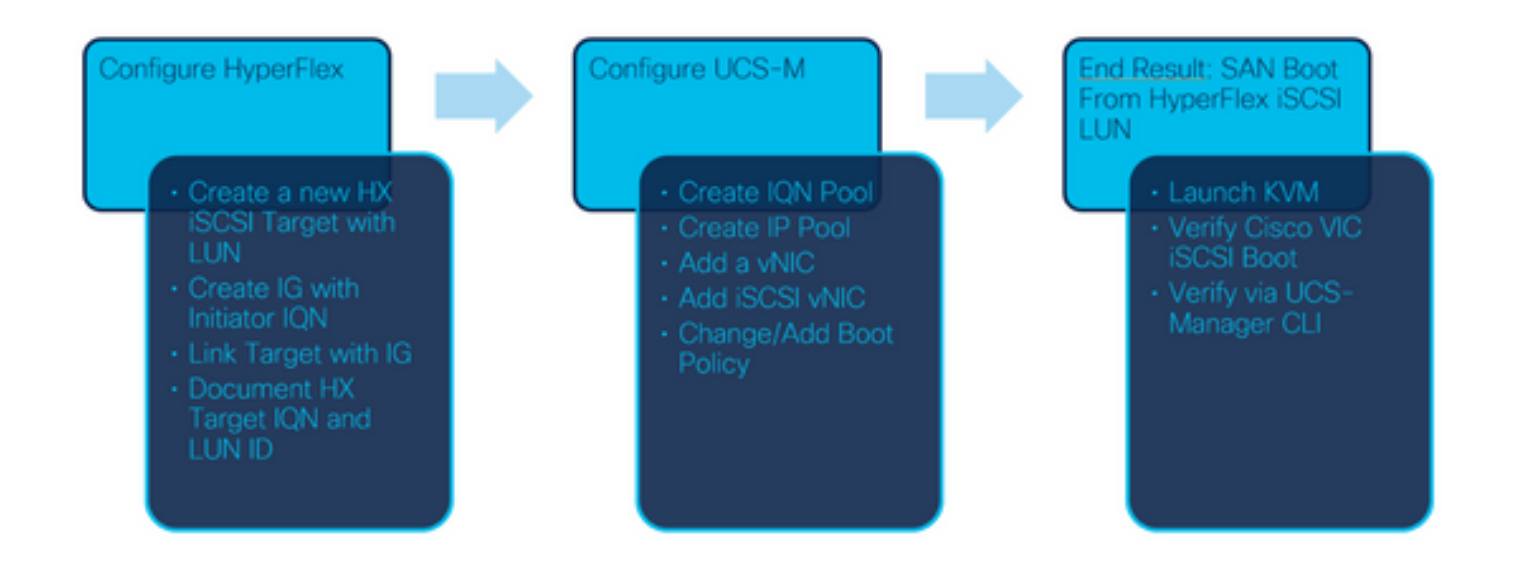

Step 1. Currently, there are no **iSCSI vNICs** configured on the Service Profile. There is only one entry under **vNICs** as shown in this image:

| <ul> <li>UCS-BFS-Demo</li> </ul> |  |  |  |  |
|----------------------------------|--|--|--|--|
| iSCSI vNICs                      |  |  |  |  |
| ▶ vHBAs                          |  |  |  |  |
| ▼ vNICs                          |  |  |  |  |
| vNIC vNIC-VM                     |  |  |  |  |
|                                  |  |  |  |  |

Step 1.1. Choose vNICs and clickAdd to add another vNIC for the iSCSI boot traffic as shown in these images:

UCS-BFS-Demo

iSCSI vNICs

- vHBAs
- vNICs
  - ▶ vNIC vNIC-VM

| Te Advanced Filter | 🕈 Export 🛛 🖶 Prin | t             |              |              |
|--------------------|-------------------|---------------|--------------|--------------|
| Name               | MAC Address       | Desired Order | Actual Order | Fabric ID    |
| vNIC vNIC          | 00:25:B5:0D:50    | 1             | 1            | А            |
|                    |                   |               |              |              |
|                    |                   |               |              |              |
|                    |                   |               |              |              |
|                    |                   |               |              |              |
|                    |                   |               |              |              |
|                    |                   |               | Ū I          | Delete 🕂 Add |

The **Name** is the name of the vNIC, and this name is needed later in the Boot Order Policy.

Step 1.2. Choose an already created MACPool.You can choose to have multiple vNICs for iSCSI over Fabric-A and Fabric-B or in order to select **Enable Failover**.In this example, the iSCSI vNIC is only connected over **Fabric A** as shown in this image:

# Create vNIC

| Name :         | vnic-iscsiboot                                               |                                                                        |                           |
|----------------|--------------------------------------------------------------|------------------------------------------------------------------------|---------------------------|
| MAC Ad         | dress                                                        |                                                                        |                           |
| MAC Ad         | ddress Assignment: MACPool(                                  | 17/24) 🔻                                                               |                           |
| Creat          | e MAC Pool                                                   |                                                                        |                           |
| The N<br>The N | AC address will be automatical<br>AC address assignment chan | y assigned from the selected poo<br>ge will be effective only after se | l.<br>erver reboot.       |
| Use vNI        | C Template :                                                 |                                                                        |                           |
| Fabric ID      | :      Fabric A                                              | O Fabric B                                                             | Enable Failover           |
| VLAN in L      | AN cloud will take the preceder                              | nce over the Appliance Cloud whe                                       | en there is a name clash. |

Step 1.3. Choose the VLAN which the iSCSI traffic is supposed to use. This example has the same iSCSI VLAN used by HyperFlex iSCSI Network as shown in this image:

VLAN in LAN cloud will take the precedence over the Appliance Cloud when there is a name clash.

| VLANS VLAN Grou           | ips                   |             |         |
|---------------------------|-----------------------|-------------|---------|
| Ty Advanced Filter 🛛 🔶 Ex | xport 🚔 Print         |             |         |
| Select                    | Name                  | Native VLAN | VLAN ID |
|                           | gate_inside_10.2.6.0  | 0           | б       |
|                           | Green-MGMT-10.2.12.0  | 0           | 12      |
| ~                         | hx-inband-iscsi-2014  | ۲           | 2014    |
|                           | Infra_20              | 0           | 20      |
|                           | Orange-MGMT-10.2.21.0 | 0           | 21      |
| CDN Source :   vNIC N     | Name 🔾 User Defined   |             |         |
| MTU : 9000                |                       |             |         |

**Note**: Ensure this iSCSI VLAN is the Native VLAN. This is only a native VLAN from the server to the Fabric Interconnect and this VLAN doesn't have to be native outside of the Fabric Interconnects.

The best practice for iSCSI is to have Jumbo Frames, which have an MTU size of 9000. If you configure Jumbo Frames, ensure it is end-to-end Jumbo Frames. This includes the OS of the Initiator.

Step 1.4. Click Save Changes and Yes as shown in these images:

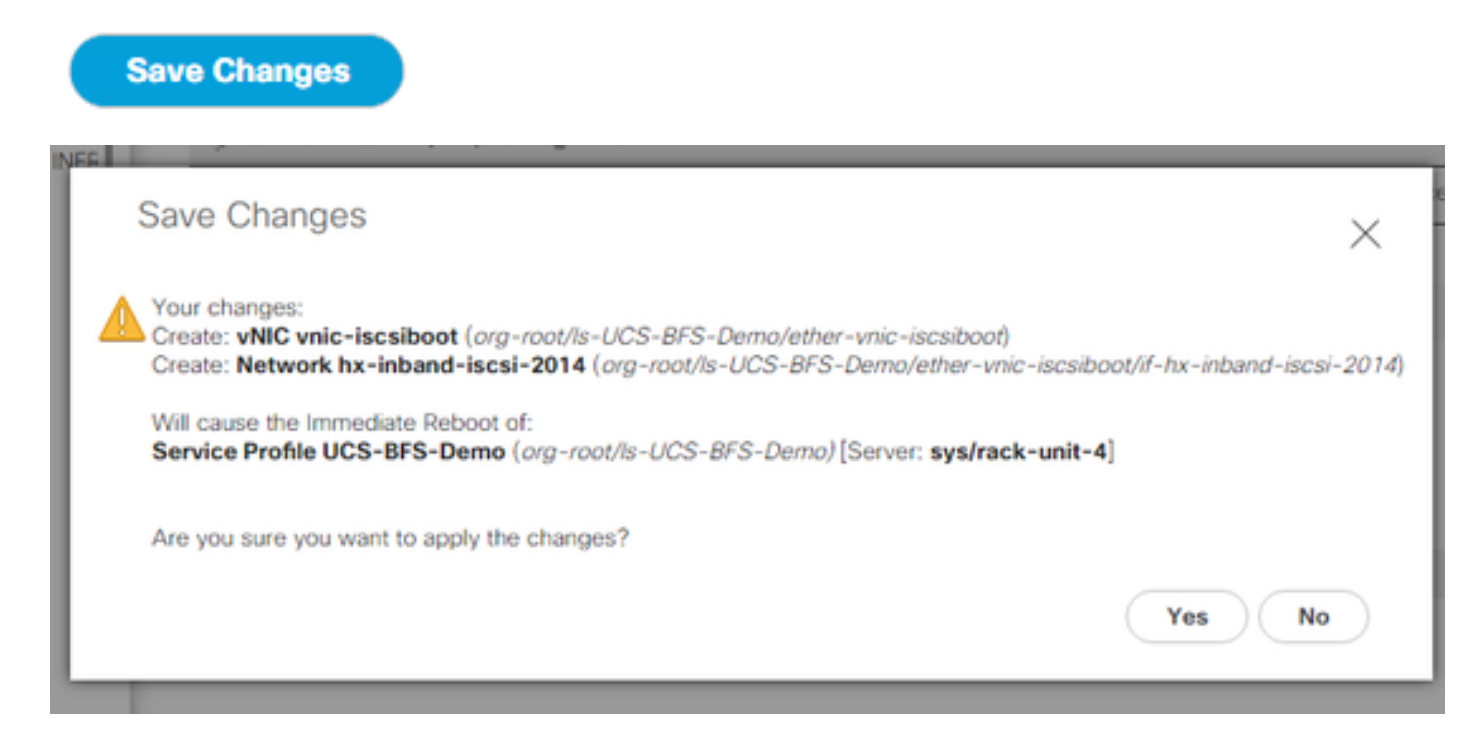

There are now two vNICs for the Service Profile.

Step 2. Add an iSCSI vNIC. Choose **iSCSI vNICs** and select **Add** as shown in these images:

### UCS-BFS-Demo

An iSCSI vNIC is now created.

Spoiler

# iSCSI vNICs vNIC vnic-iscsiboot vNIC vNIC-VM iSCSI vNICs + - ▼Advanced Filter ◆ Export ● Print Name Overlay vNIC Name iSCSI Adapter Policy No data available

(+) Add in Delete (1) Modify

**Note**: iSCSI vNIC is an iSCSI Boot Firmware Table (iBFT) placeholder for iSCSI boot configuration. It is not actual vNIC, and therefore a vNIC that underlies must be selected. Please do not assign a separate MAC address.

Note: iSCSI vNIC is an iSCSI Boot Firmware Table (iBFT) placeholder for iSCSI boot configuration. It is not actual vNIC, and therefore a vNIC that underlies must be selected. Please do not assign a separate MAC address.

Step 2.1. The **Name** is just an identifier. In VLAN, there is only a choice of one VLAN, which must have been the Native VLAN.Leave the **MAC** address Assignment in order to **Select(None used by default)** as shown in this image:

# Create iSCSI vNIC

| Name :                 | bootiscsivnic                 |                             |
|------------------------|-------------------------------|-----------------------------|
| Overlay vNIC :         | vnic-iscsiboot 🔻              |                             |
| iSCSI Adapter Policy : | <not set=""> 🔻</not>          | Create iSCSI Adapter Policy |
| VLAN :                 | hx-inband-iscsi-2014 (nativ 🔻 |                             |
| iSCSI MAC Address      |                               |                             |

| MAC Address Assignment: | Select(None used by default) | • |  |
|-------------------------|------------------------------|---|--|
| Create MAC Pool         |                              |   |  |

Step 2.2. Change/Add Boot Policy. On the Service Profile, choose **Boot Order**as shown in this image:

| Ser | Servers / Service Profiles / root / Service Profile UCS-B |         |         |             |               |            |  |
|-----|-----------------------------------------------------------|---------|---------|-------------|---------------|------------|--|
| <   | General                                                   | Storage | Network | iSCSI vNICs | vMedia Policy | Boot Order |  |
| A   | ctions                                                    |         |         |             |               |            |  |

Modify Boot Policy

Step 2.3. You can modify the Boot Policy only when other servers don't use this Boot Order Policy. In this example, a new Boot Policy is created. The Name is the name of this Boot Policy. If the BOOT LUN doesn't have any OS installed, ensure you choose, for instance, a **Remote CD-ROM**. This way, the OS can be installed via KVM Media. Click **Add iSCSI Boot** as shown in these images:

Modify Boot Policy

Boot Policy:

default

۳

Create Boot Policy

# Create Boot Policy

| Name                         | :  | iSCSIBoot      |
|------------------------------|----|----------------|
| Description                  | :  |                |
| Reboot on Boot Order Change  | ;  |                |
| Enforce vNIC/vHBA/iSCSI Name | э: |                |
| Boot Mode                    | :  | Legacy () Uefi |

### WARNINGS:

The type (primary/secondary) does not indicate a boot order presence.

The effective order of boot devices within the same device class (LAN/Storage/iSCSI) is determined by PCIe bus scan order. If Enforce vNIC/vHBA/iSCSI Name is selected and the vNIC/vHBA/iSCSI does not exist, a config error will be reported. If it is not selected, the vNICs/vHBAs are selected if they exist, otherwise the vNIC/vHBA with the lowest PCIe bus scan order is used.

| Local Devices         | Boot Order                                                                                          |
|-----------------------|----------------------------------------------------------------------------------------------------|
| ⊕ CIMC Mounted vMedia | + - T <sub>≠</sub> Advanced Filter ↑ Export 	 Print<br>Name Order 	 vNIC/vH Type LUN Na WWN Slot Nu |
| (+) vNICs             | No data available                                                                                   |
| ⊕ vHBAs               |                                                                                                    |
| ⊖ iSCSI vNICs         |                                                                                                    |
| Add iSCSI Boot        | 🕈 Move Up 🔰 Mave Down 🔟 Delete                                                                      |
| + EFI Shell           |                                                                                                    |

Step 2.4. The **iSCSI vNIC** is the name of the iSCSI vNIC that was created. Enter the same as shown in this image and click **OK**:

| ivoic |
|-------|

Step 3. The example in this step shows how to create one boot entry. A dual boot entry is possible with two vNICs. The iSCSI Target can still be the same. Because of Windows OS installation, there is a requirement that there must be a single boot entry or single path only at the time of installation. You have to return here and add after OS installation is done and MPIO is configured. This is covered in the section: MPIO.

Step 3.1. Select the Boot Policythat you just created and Expand **iSCSI** as shown in this image:

### Modify Boot Policy

| Doot Dollars                                                              |                                                                        | iSCSIBoo                                                                                         | t                                                      |                                                           | •                                        |                                        |              |
|---------------------------------------------------------------------------|------------------------------------------------------------------------|--------------------------------------------------------------------------------------------------|--------------------------------------------------------|-----------------------------------------------------------|------------------------------------------|----------------------------------------|--------------|
| BOOT POlicy:                                                              |                                                                        | 1000000                                                                                          |                                                        |                                                           |                                          |                                        |              |
|                                                                           |                                                                        | Create Boo                                                                                       | t Policy                                               |                                                           |                                          |                                        |              |
| Name                                                                      |                                                                        | iSCSIBoot                                                                                        |                                                        |                                                           |                                          |                                        |              |
| Description                                                               |                                                                        |                                                                                                  |                                                        |                                                           |                                          |                                        |              |
| Reboot on Boo                                                             | t Order Change                                                         | No                                                                                               |                                                        |                                                           |                                          |                                        |              |
| Enforce vNIC/v                                                            | HBA/iSCSI Name                                                         | Yes                                                                                              |                                                        |                                                           |                                          |                                        |              |
| Boot Mode                                                                 |                                                                        | Legacy                                                                                           |                                                        |                                                           |                                          |                                        |              |
| f it is not selected                                                      | VHBA/ISCSI Nam                                                         | e is selected and the<br>As are selected if the                                                  | vNIC/vHBA/iSCS                                         | of does not exist, a c<br>a the vNIC/vHRA with            | oning error will be<br>the lowest PCk    | e reported.<br>I bus scan order is use | d            |
| f it is not select<br>f it is not select<br>f it is not select            | IvHBA/ISCSI Nam<br>ed, the vNICs/vHB<br>Ivanced Filter 🔶               | e is selected and the<br>As are selected if the<br>Export 🖷 Print                                | vNIC/vHBA/iSC:<br>y exist, otherwis                    | si does not exist, a c<br>e the vNIC/vHBA with            | oning error will be<br>a the lowest PCle | e bus scan order is use                | d.           |
| f it is not select<br>Boot Order<br>+ - Ty Ad<br>Name                     | IvHBA/ISCSI Nam<br>ed, the vNICs/vHB<br>Ivanced Filter 🔶<br>Order      | e is selected and the<br>As are selected if the<br>Export                                        | vNIC/vHBA/iSC<br>y exist, otherwis<br>Type             | I does not exist, a c<br>e the vNIC/vHBA with<br>LUN Name | www                                      | Slot Number                            | d.<br>Boot N |
| f it is not select<br>Boot Order<br>+ - T₂ Ad<br>Name<br>▼ iSCSI          | IvHBA/ISCSI Nam<br>ed, the vNICs/vHB<br>Ivanced Filter 1<br>Order<br>1 | e is selected and the<br>As are selected if the<br>Export  Print<br>VNIC/vHBA/iS                 | vNIC/vHBA/iSC<br>y exist, otherwis<br>Type             | I does not exist, a c<br>e the vNIC/vHBA with<br>LUN Name | WWN                                      | Slot Number                            | d.<br>Boot N |
| f it is not select<br>Boot Order<br>+ - Ty Ad<br>Name<br>▼ ISCSI<br>ISCSI | IvHBA/ISCSI Nam<br>ed, the vNICs/vHB<br>Ivanced Filter 🔶<br>Order      | e is selected and the<br>As are selected if the<br>Export Print<br>VNIC/VHBA/iS<br>bootiscsivnic | vNIC/vHBA/iSC3<br>y exist, otherwis<br>Type<br>Primary | I does not exist, a c<br>e the vNIC/vHBA with<br>LUN Name | WWN                                      | Slot Number                            | d.<br>Boot N |

If you do not see **Modify iSCSI vNIC**, the iSCSI vNIC was not the one you created.

Step 3.2. Choose **Set iSCSI Boot Parameters**. In this example, no authentication is used. The **Initiator Name Assignment** is via an IQN-Pool. This IQN-Pool can be created if it is not there. The **Initiator IP address Policy** is an IP Pool where the UCS Initiator gets its IP address. It can be created if there is no IP Pool created yet as shown in this image:

# Set iSCSI Boot Parameters

| Name : bootiscsivnic                                                                                                    |                                     |
|----------------------------------------------------------------------------------------------------|-------------------------------------|
| Authentication Profile : <not set=""></not>                                                                                          | Create iSCSI Authentication Profile |
| Initiator Name                                                                                                    |                                     |
| Initiator Name Assignment: IQNPool(2/5) 🔻                                                                                            |                                     |
| Initiator Name :                                                                                                    |                                     |
| Create IQN Suffix Pool                                                                                                    |                                     |
| Reset Initiator Name                                                                                                    |                                     |
| The IQN will be assigned from the selected pool.<br>The available/total IQNs are displayed after the pool name.<br>Initiator Address |                                     |
| Initiator IP Address Policy: iSCSI-IP-Pool(2/4) 🔻                                                                                    |                                     |
| IPv4 Address : 0.0.0.0                                                                                                    |                                     |
| Subnet Mask : 255.255.255.0                                                                                                    |                                     |
| Default Gateway : 0.0.0.0                                                                                                    |                                     |
| Primary DNS : 0.0.0.0                                                                                                    |                                     |
| Secondary DNS : 0.0.0.0                                                                                                    |                                     |
| Create IP Pool                                                                                                    |                                     |
| The IP address will be automatically assigned from the sele                                                                          | ected pool.                         |

Of course, it is possible to assign IP addresses manually.

Step 3.3. Scroll down and choose **iSCSI Static Target Interface** and click **Add** as shown in this image:

| Name           | Priority            | Port    | Authenticati      | ion Pr         | iSCSI IPV4 Ad | ddre |
|----------------|---------------------|---------|-------------------|----------------|---------------|------|
|                |                     | Ν       | lo data available |                |               |      |
|                |                     |         |                   |                |               |      |
|                |                     |         |                   |                |               |      |
|                |                     |         |                   |                |               |      |
|                |                     |         |                   |                |               |      |
|                |                     |         |                   |                |               |      |
|                |                     | (+) Add | i 🗇 Delete 🌘 Inf  |                |               |      |
| inimum one ins | stance of iSCSI Sta | Add     | I 💼 Delete 🚯 Inf  | o<br>are allow | ed.           |      |

Step 3.4. The **iSCSI Target Name** is the HyperFlex iSCSI Target IQN documented at the time of the HyperFlex Target configuration. The **IPv4 address** is the HyperFlex iSCSI Cluster IP address. The **LUN ID** is the LUN ID that is documented at the time of the HyperFlex Target configuration as shown in this image:

| Create iSCSI             | Static Target             |
|--------------------------|---------------------------|
| iSCSI Target Name :      | iqn.1987-02.com.cisco.is( |
| Priority :               | 1                         |
| Port :                   | 3260                      |
| Authentication Profile : | <not set=""></not>        |
| IPv4 Address :           | 10.20.14.13               |
| LUN ID :                 | 1                         |

Step 3.5. Choose **OK** and **Yes** in order to modify the boot policy as shown in these images:

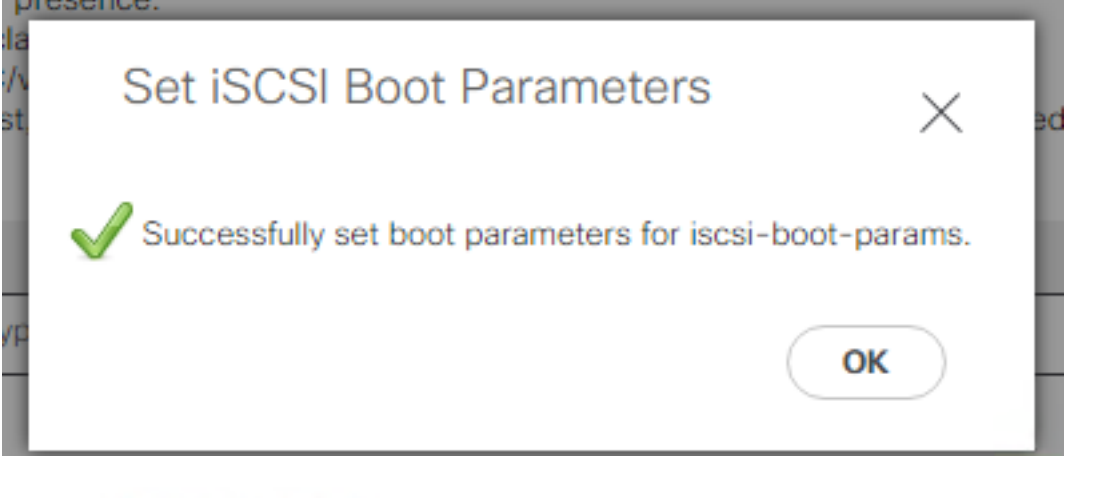

### Modify Boot Policy

 Your changes:

 Modify: Service Profile UCS-BFS-Demo (arg-root/ls-UCS-BFS-Demo)

 Property: Boot Policy Name

 Modify: boot-vnic-bootiscsivnic (arg-root/ls-UCS-BFS-Demo/iscsi-boot-params/boot-vnic-bootiscsivnic)

 Property: MAC Pool

 Will cause the Immediate Reboot of:

 Service Profile UCS-BFS-Demo (arg-root/ls-UCS-BFS-Demo) [Server: sys/rack-unit-4]

 Are you sure you want to apply the changes?

 Press Yes to disregard the warning and submit changes, No to quit the wizard or Cancel to make changes to the current configuration.

 Yes
 No

х

Step 4. Find Initiator IQN. The IQN of the UCS Initiator is not shown in the profile when this configuration is used. Navigate to **SAN** and choose the used **IQN Pools** as shown in this image:

- Pools
  - ▼ root
    - IQN Pools
      - Pool default
      - Pool IQNPool
        - server:1 server:5

Step 4.1. Note down the IQN of the Profile as shown in this image:

iqn.2021-07.local.hx.cluster:server:5 server:5 Yes org-root/ls-OrgBFS/iscsi-iscsivnic org-root/ls-iSCSIBoot/iscsi-iscsivnic

This Initiator name must be configured in HyperFlex Initiator Group linked to the HyperFlex

Target LUN where the server connects to the SAN Boot, as shown in this image:

| Edit Initiator Grou | qu                     | ⊘⊗             |
|---------------------|------------------------|----------------|
| Name                | BFSDemo                |                |
| Initiators          |                        |                |
| Initiator IQN       |                        | Add Initiators |
|                     |                        |                |
| iqn.2021-07.loc     | al.hx.cluster:server:5 | Î (            |

When you use a pool, the IQN name is not known in advance. If you create an IG with all the initiator IQNs, those Initiators can see all the same LUNs of the Target. This can be a situation that is not wanted.

Result:

SAN Boot from HyperFlex iSCSI LUN as shown in this image:

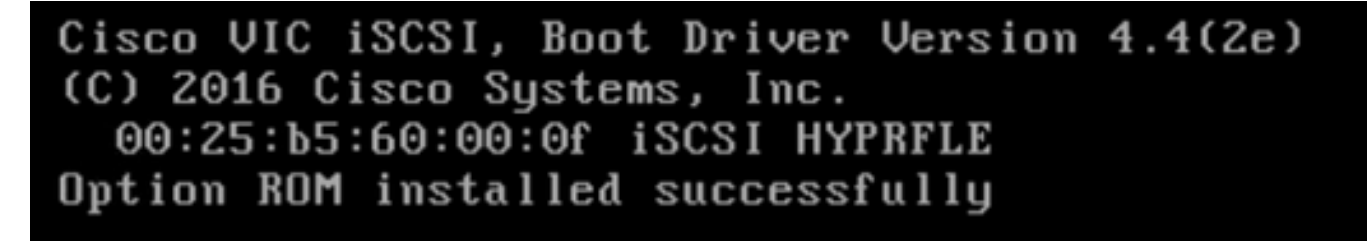

Install an OS on the Boot LUN if the LUN does not have any OS installed as shown in this image. The ESXi is installed on the LUN, and after installation, it boots from this LUN:

| (                                                                                                    | Confirm Install |               |
|----------------------------------------------------------------------------------------------------|-----------------|---------------|
| The installer is configured to install ESXi 7.0.1 on:<br>t10.HYPRFLEXHX.VolumeStorage053f550c3e9e4a7cb9563c6609081f1f. |                 |               |
| Warning: This                                                                                                    | disk will be re | epartitioned. |
| (Esc) Cancel                                                                                                    | (F9) Back       | (F11) Install |

Troubleshoot iSCSI boot on UCS Manager CLI:

When there is a configuration error, you see **Initialize Error 1** as shown in this image:

Cisco VIC iSCSI, Boot Driver Version 4.4(2e) (C) 2016 Cisco Systems, Inc. Initialize error 1

Different causes can give this error.UCS Manager CLI can get more information about the Initialize Error. SSH to the UCS-Manager and log in. In our example, server 4 has the service profile, and there is only an MLOM present. This gives the value of **4/1**. Type the commands in the UCS Manager CLI as shown in this image:

```
FI-Charger-A# FI-Charger-A#
FI-Charger-A# connect adapter 4/1
adapter 0/4/1 # connect
No entry for terminal type "dumb";
using dumb terminal settings.
adapter 0/4/1 (top):1# attach-mcp
No entry for terminal type "dumb";
using dumb terminal settings.
adapter 0/4/1 (mcp):1#
```

When you type **help**, you see a whole list of commands that are now possible. The commands for the iSCSI configuration are as shown in this image:

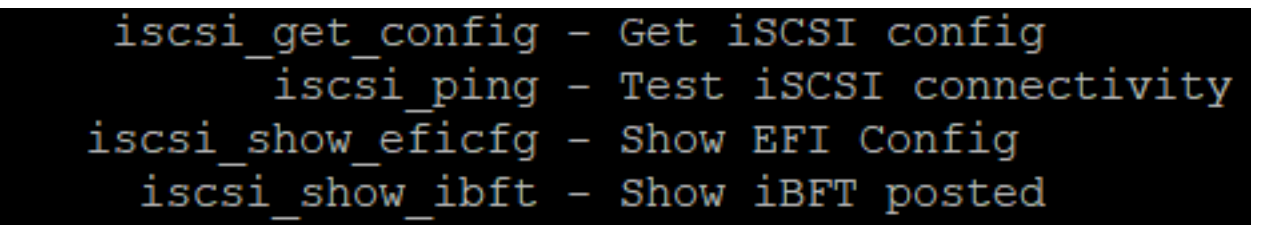

Problem 1: Ping Stats: In Progress

On the SSH session, type **iscsi\_get\_config**and check the output as shown in this image:

```
mic iSCSI Configuration:
vnic id: 15
             host id: 0
          link state: Up
       Initiator Cfg:
     initiator state: ISCSI INITIATOR READY
initiator_error_code: ISCSI_BOOT_NIC_NO_ERROR
                vlan: 0
         dhcp status: false
                 IQN: iqn.2021-05.ucs.local:UCSServer:10
             IP Addr: 10.3.112.101
         Subnet Mask: 255.255.255.0
             Gateway: 10.3.112.254
          Target Cfg:
          Target Idx: 0
               State: ISCSI TARGET LOGIN
          Prev State: ISCSI_TARGET_DISABLED
        Target Error: ISCSI TARGET NO ERROR
                IQN: ign.1987-02.com.cisco.iscsi:UCS1SanBoot
             IP Addr: 10.3.12.13
                Port: 3260
            Boot Lun: 1
          Ping Stats: In Progress
adapter 0/1/1 (mcp):37#
```

The **Ping Stats** is **In Progress.** This means the initiator cannot ping the HyperFlex iSCSI Cluster IP address. Verify the network path from the initiator to the HyperFlex iSCSI Target. In our example, the Initiator iSCSI IP address is outside the iSCSI Subnet configured on the HyperFlex Cluster. The Initiator IP address must be added to the HyperFlex iSCSI Allowlist.SSH to the HyperFlex Cluster IP address and enter the command:

hxcli iscsi allowlist add -p <Initiator IP address> In order to verify if the Initiator IP address is in the allowlist, use the command:

hxcli iscsi allowlist show
Problem 2: Target Error: "ISCSI\_TARGET\_LOGIN\_ERROR"
On the SSH session, type iscsi\_get\_configand check the output as shown in this image:

adapter 0/1/1 (mcp):5# iscsi\_get\_config

```
vnic iSCSI Configuration:
vnic id: 15
             host id: 0
          link state: Up
       Initiator Cfg:
     initiator state: ISCSI INITIATOR READY
initiator error code: ISCSI BOOT NIC NO ERROR
                vlan: 0
         dhcp status: false
                 IQN: iqn.2021-05.ucs.local:UCSServer:10
             IP Addr: 10.3.112.101
         Subnet Mask: 255.255.255.0
             Gateway: 10.3.112.254
          Target Cfg:
          Target Idx: 0
               State: INVALID
          Prev State: ISCSI TARGET GET SESSION INFO
        Target Error: ISCSI TARGET LOGIN ERROR
                 IQN: HX
             IP Addr: 10.3.112.13
                Port: 3260
            Boot Lun: 0
          Ping Stats: Success (20.260ms)
adapter 0/1/1 (mcp):6# adapter 0/1/1 (mcp):6#
adapter 0/1/1 (mcp):6#
```

The **Target Error** is **ISCSI\_TARGET\_LOGIN\_ERROR**. If authentication is used, verify the name and secrets. Ensure the Initiator IQN is in the HyperFlex Initiator Group and Linked to a Target.

Problem 3: Target Error: "ISCSI\_TARGT\_GET\_HBT\_ERROR"

On the SSH session, type **iscsi\_get\_config**and check the output as shown in this image:

```
vnic id: 15
             host id: 0
          link state: Up
       Initiator Cfg:
     initiator state: ISCSI INITIATOR READY
initiator error code: ISCSI BOOT NIC NO ERROR
                vlan: 0
         dhcp status: false
                 IQN: iqn.2021-05.ucs.local:UCSServer:10
             IP Addr: 10.3.112.101
         Subnet Mask: 255.255.255.0
             Gateway: 10.3.112.254
          Target Cfg:
          Target Idx: 0
               State: INVALID
          Prev State: ISCSI TARGET GET LUN INFO
        Target Error: ISCSI TARGET GET HBT ERROR
                 IQN: iqn.1987-02.com.cisco.iscsi:UCS1SanBoot
             IP Addr: 10.3.112.13
                Port: 3260
            Boot Lun: 0
          Ping Stats: Success (20.496ms)
adapter 0/1/1 (mcp):29#
```

The Target Error is ISCSI\_TARGET\_GET\_HBT\_ERROR. In the configuration of the BOOT LUN, a wrong LUN ID was used. In this case, the BOOT LUN was set to 0, and it must have been assigned to1.

Working SAN Boot Configuration:

The SAN Boot From HyperFlex iSCSI must work when the iSCSI configuration is correct and you have the output as shown in this image:

```
adapter 0/1/1 (mcp):50# iscsi_get_config
```

```
vnic iSCSI Configuration:
```

```
vnic id: 15
             host id: 0
          link state: Up
       Initiator Cfg:
     initiator state: ISCSI INITIATOR READY
initiator error code: ISCSI BOOT NIC NO ERROR
                vlan: 0
         dhcp status: false
                 IQN: iqn.2021-05.ucs.local:UCSServer:10
             IP Addr: 10.3.112.101
         Subnet Mask: 255.255.255.0
             Gateway: 10.3.112.254
          Target Cfg:
          Target Idx: 0
               State: ISCSI TARGET READY
          Prev State: ISCSI TARGET DISABLED
        Target Error: ISCSI TARGET NO ERROR
                 IQN: iqn.1987-02.com.cisco.iscsi:UCS1SanBoot
             IP Addr: 10.3.112.13
                Port: 3260
            Boot Lun: 1
          Ping Stats: Success (20.598ms)
        Session Info:
          session id: 0
         host number: 0
          bus number: 0
           target id: 0
adapter 0/1/1 (mcp):51# adapter 0/1/1 (mcp):51#
adapter 0/1/1 (mcp):51#
```

### **Configure IMM**

Prerequisites:

Fabric Interconnects are claimed in Intersight

• Intersight Server Profile is already created and attached to a server Network Diagram:

The physical network topology of the setup is as shown in this image:

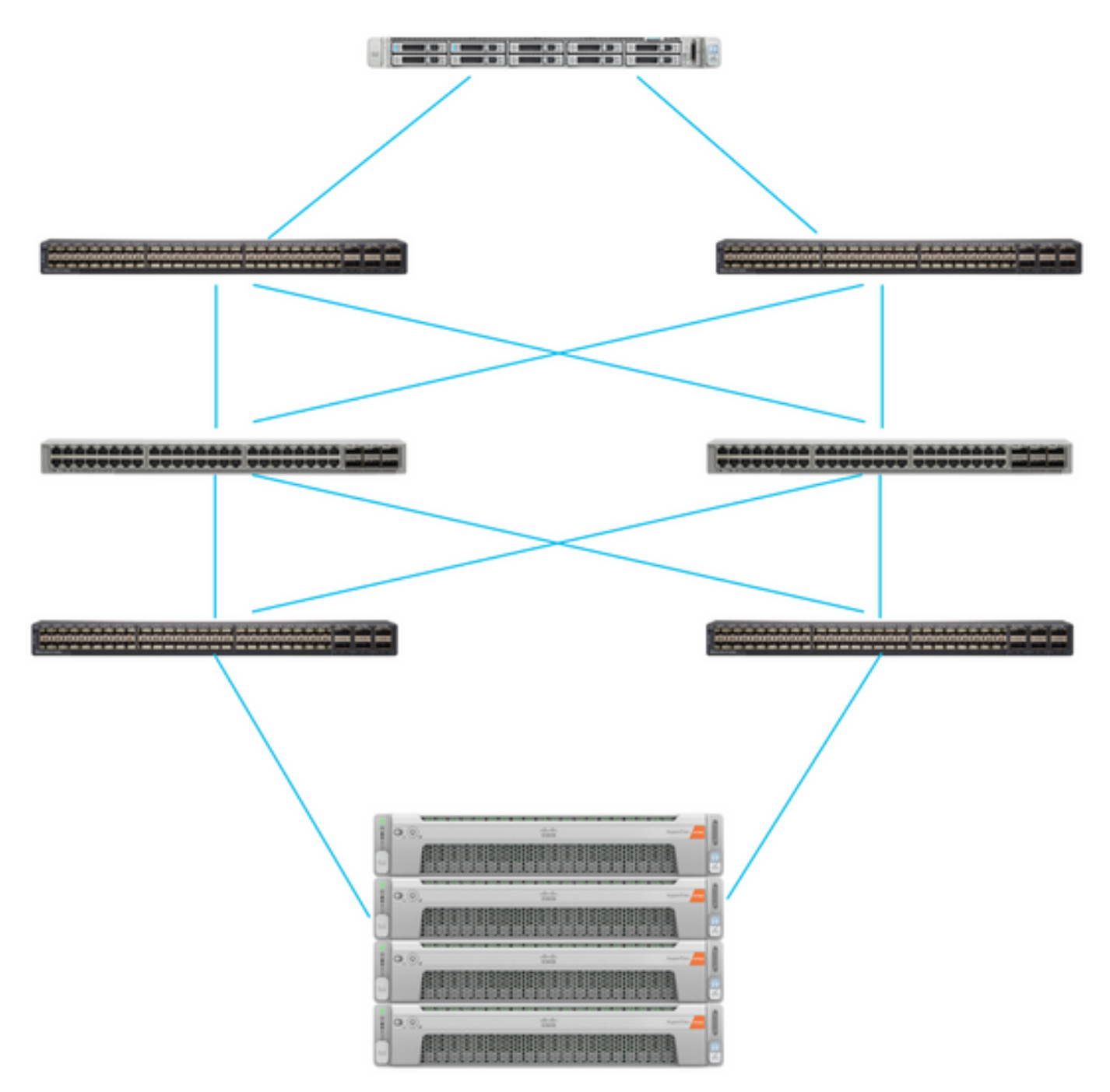

The UCS Server is in IMM and controlled via Intersight. The two Nexus switches have a VPC connection to the different pairs of Fabric Interconnect. Each HyperFlex node connects the network adapter to Fabric Interconnect A and B. A Layer 2 iSCSI VLAN network is configured without Layer 3 device delays for the SAN Boot.

Workflow:

The steps to be followed in order to configure SAN Boot from HyperFlex iSCSI LUN are as shown in this image:

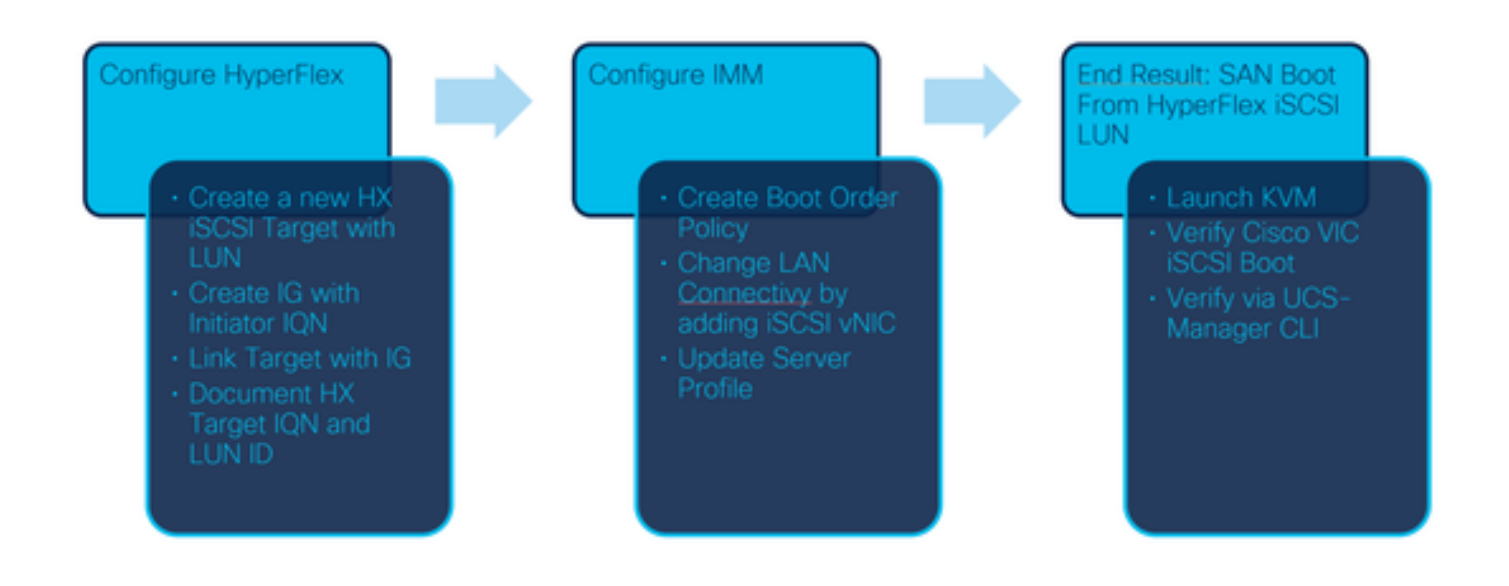

Step 1. In order to log in to Intersight, use <u>https://intersight.com</u> as shown in this image:

| <b>Cisco ID</b><br>If you do not have a Cisco ID,<br>create one here<br>Sign In with Cisco ID | Single Sign-On (SSO) ()<br>Email<br>Sign In with SSO |  |  |
|-----------------------------------------------------------------------------------------------|------------------------------------------------------|--|--|
| Don't have an Intersight Account? Create an account                                           |                                                      |  |  |

Step 2. Create a new Boot Order Policy. A new Boot Order policy is created for this server. Choose **Configure > Policies** as shown in this image:

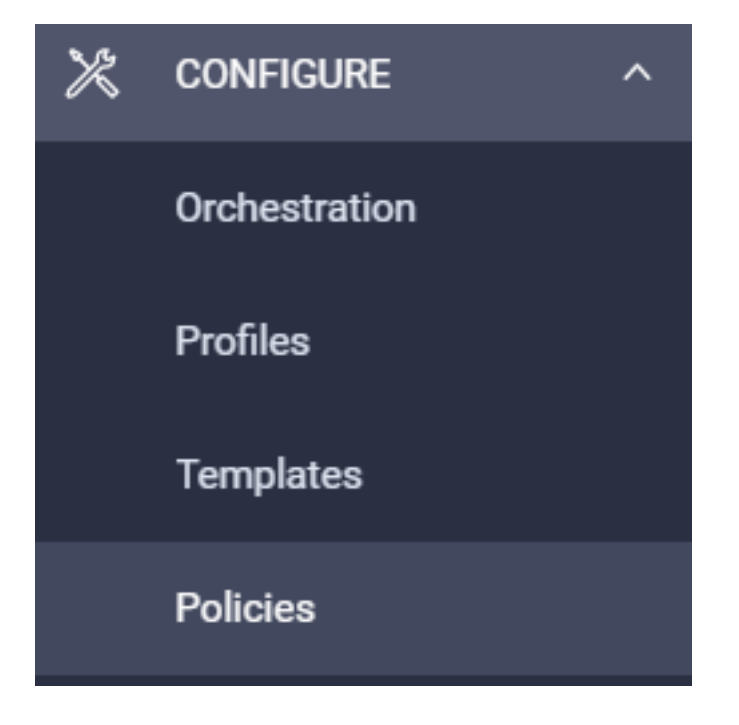

Step 2.1. Click **Create Policy** at the right top corner as shown in this image:

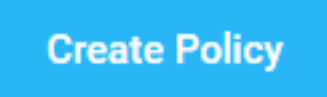

Step 2.2. On the left, choose **UCS Server**. Choose **Boot Order** from the policies as shown in this image and click **Start**:

|               | Select Policy Type                                      |
|---------------|---------------------------------------------------------|
| Filters       | Q Search                                                |
| PLATFORM TYPE | <ul> <li>Adapter Configuration</li> <li>BIOS</li> </ul> |
| UCS Server    | <ul> <li>Boot Order</li> </ul>                          |

Step 2.3. In Step 1., give it a unique Name as shown in this image and click Next :

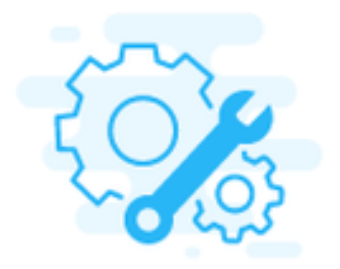

# Step 1 General

Add a name, description and tag for the policy.

Organization \*

default

Name \*

IMMBFSServer3

Set Tags

| Description | /       |
|-------------|---------|
|             | <= 1024 |

Step 2.4. In **Step 2**., choose **UCS Server (FI-Attached)**. For this example, leave the **Configured Boot Mode** at **Legacy**. Expand the **Add Boot Device** and select **iSCSI Boot** as shown in this image:

|                         | Step 2<br>Policy Details<br>Add policy details |     |               |                         |                          |  |  |  |  |  |
|-------------------------|------------------------------------------------|-----|---------------|-------------------------|--------------------------|--|--|--|--|--|
|                         |                                                |     | All Platforms | UCS Server (Standalone) | UCS Server (FI-Attached) |  |  |  |  |  |
| Configured Boot Mode 💿  |                                                |     |               |                         |                          |  |  |  |  |  |
| Legacy Unified Extensil | ble Firmware Interface (UE                     | FI) |               |                         |                          |  |  |  |  |  |
| Add Boot Device V       |                                                |     |               |                         |                          |  |  |  |  |  |
| iSCSI Boot              |                                                |     |               |                         |                          |  |  |  |  |  |
| Local CDD               |                                                |     |               |                         |                          |  |  |  |  |  |
| Local Disk              |                                                |     |               |                         |                          |  |  |  |  |  |

Step 2.5. Give it a **Device Name** and an **Interface Name** as shown in this image:

| <ul> <li>iSCSI Boot (IMMBFSServer3)</li> </ul> |   | 🦲 En             | abled   前 |   |
|------------------------------------------------|---|------------------|-----------|---|
| Device Name *                                  |   | Interface Name * |           |   |
| IMMBFSServer3                                  | 0 | iscsibootvnic    |           | 0 |
|                                                |   |                  |           |   |

The name of the Interface Name must be documented, and it is used in order to create a new vNIC. Click **Create**, a pop up must show on the screen as shown in this image:

| $\bigcirc$ | Successfully created policy | Create Policy<br>Close |  |
|------------|-----------------------------|------------------------|--|
|            | IMMBFSServer3               |                        |  |

Step 3. Change LAN Connectivity. A new **LAN Connectivity** can be created. In this example, the current LAN Connectivity of the Server Profile is edited. Search for the user policy at the **Policies** overview as shown in this image:

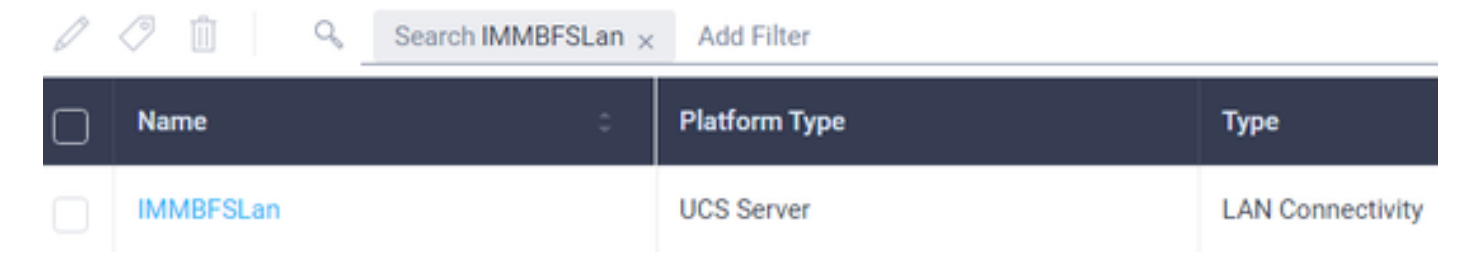

Step 3.1. Choose Edit Policy as shown in this image:

| CONFIGURE > Pol             | icies > MM0FSLan              |               |         |               | () 🖬 239 🔺 273 |                    | B 491         | • • • • •                                 | ) Joset Van Der Made § |
|-----------------------------|-------------------------------|---------------|---------|---------------|----------------|--------------------|---------------|-------------------------------------------|------------------------|
|                             |                               |               |         |               |                |                    |               |                                           | Edit Policy            |
| Details                     |                               | Usage         |         |               |                |                    |               | Configuration                             |                        |
| Name<br>Description<br>Type | IMM@FSLan<br>LAN Connectivity | Q, Add Filter |         | 1 items f     | ound 17 ~ 1    | er page (E) (C) of | 1 3 2   ©     | IQN Allocation Type<br>IQN Pool           | Static .               |
| Usage<br>Lant Update        | 1<br>3 hours ago              | Name          | Datus : | Platform Type | Type           | : Device Name      | Lest Update : | Placement Mode<br>Enable Acure Stack Host | Manual sNICs Placement |
| Organization                | orfault.                      | 0             | (0.04)  | 003-9878      | 1 TUNIE        |                    | 1 of 1 2 2    | QuS                                       |                        |
| 14ga                        | Set                           |               |         |               |                |                    |               | Ethilfs 1                                 | -                      |

In this case, the Policy Name is **IMMBFSLan**. There is already a vNIC present in this configuration. Do not change anything in **Step 1**. as shown in this image and click **Next**:

|                                                                    | Step 1<br>General<br>Add a name       | description and tag for the pol    | icy.                          |               |
|--------------------------------------------------------------------|---------------------------------------|------------------------------------|-------------------------------|---------------|
| Organization *<br>default                                          |                                       | Name *<br>IMMBFSLan                |                               |               |
| Target Platform O<br>UCS Server (Standalone)  UCS 1<br>Description |                                       | Set Tags                           |                               |               |
| Usage in Server Profiles                                           | <= 102                                | 4                                  |                               |               |
| • This policy is associated with the S                             | ierver Profile(s) shown below. Change | rs you make to this policy will it | repact the Server Profile(s). |               |
| Q, Add Filter                                                      |                                       | 1 items found 17                   | v perpage ⊠ ⊆ _1              | of 1 D N 💿    |
| Name : Status                                                      | : Platform Type                       | Туре :                             | Device Name                   | Last Update : |
| MMBFS 0 0                                                          | K UCS Server                          | Profile                            | C220-WMP2449008W              | 3 hours ago   |

Step 3.2. In Step 2., choose Add vNIC as shown in this image:

| A | Graphic vNICs E | ditor   |           |          |           |          |   |
|---|-----------------|---------|-----------|----------|-----------|----------|---|
| 8 | / 0             |         |           |          |           |          | 0 |
| Ο | Name            | Slot ID | Switch ID | PCI Link | PCI Order | Fallover | ş |
| 0 | vnio-vm         | MLOM    | A         | 0        | 0         | Disabled |   |
| 1 | 00              |         |           |          |           |          |   |

Step 4. Change the Server Profile. The LAN Connectivity policy was updated, and the **Boot Order** must be changed in this Server Profile. Choose **CONFIGURE > Profiles** from the left bar in order to locate the UCS server profile, as shown in this image:

| CONF | IGURE > Profiles         |     |                  |           |               | Ç            | ) 🗆 2   | 65 🔺 276 [         | 3         | ¢214 ⊂      | •          | 0            | Joost Van Der N | Aade 🔔  |
|------|--------------------------|-----|------------------|-----------|---------------|--------------|---------|--------------------|-----------|-------------|------------|--------------|-----------------|---------|
| Hy   | perFlex Cluster Profiles | UCS | Chassis Profiles | UCS Domai | n Profiles    | UCS Server P | hofiles | Kubernetes Clus    | ter Profi | es          |            | Cre          | ute UCS Server  | Profile |
|      | //114                    | Add | Filter           |           |               |              |         | G Export           | 1.0       | ms found    | v per page | K ( _ 1      | of 1 > >        | ٥       |
| Ο    | Name                     | :   | Status           | :         | Target Platfo | en :         | : V     | CS Server Template |           | Server      |            | Last Update  | :               | ş       |
|      | IMM8FS                   |     | ⊖ OK             |           | UCS Server (F | FI-Attached) |         |                    |           | HX-Camero-3 |            | Jul 13, 2021 | 1:09 PM         |         |

The UCS Profile can be selected directly from the UCS Server as shown in this image:

 Name
 Health
 Contract Status
 Management IP
 Model
 CPU Capacity... ©
 Memory Capacity (...
 UCS Domain
 HX Cluster
 Server Profile
 ...

 © HX Camero
 Imagement IP
 Imagement IP
 Model
 CPU Capacity... ©
 Memory Capacity (...
 UCS Domain
 HX Cluster
 Server Profile
 ...

The **Name** must be used in the **Boot Order** policy. The server only has one network adapter, the MLOM. This must be configured in **Slot ID**.Leave the **PCI Link** at 0. The **Switch ID** for this example is **A**, and the **PCI Order** is the number of the latest vNIC which is **1**. The **Ethernet Network Control Policy**, **Ethernet QoS**, and **Ethernet Adapter** can have default values. The best practice for iSCSI is to have an MTU of 9000, which can be configured in the **Ethernet QoS** Policy.

Step 4.1. Choose **Ethernet Network Group Policy > Select Policy**as shown in this image: